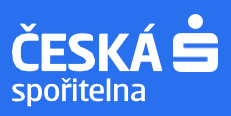

## Jak se přihlásit k odběru analýz či změnit stávající nastavení?

 Na stránce <u>www.csas.cz/research</u> klikněte v pravém horním rohu na Moje analýzy → Přihlášení

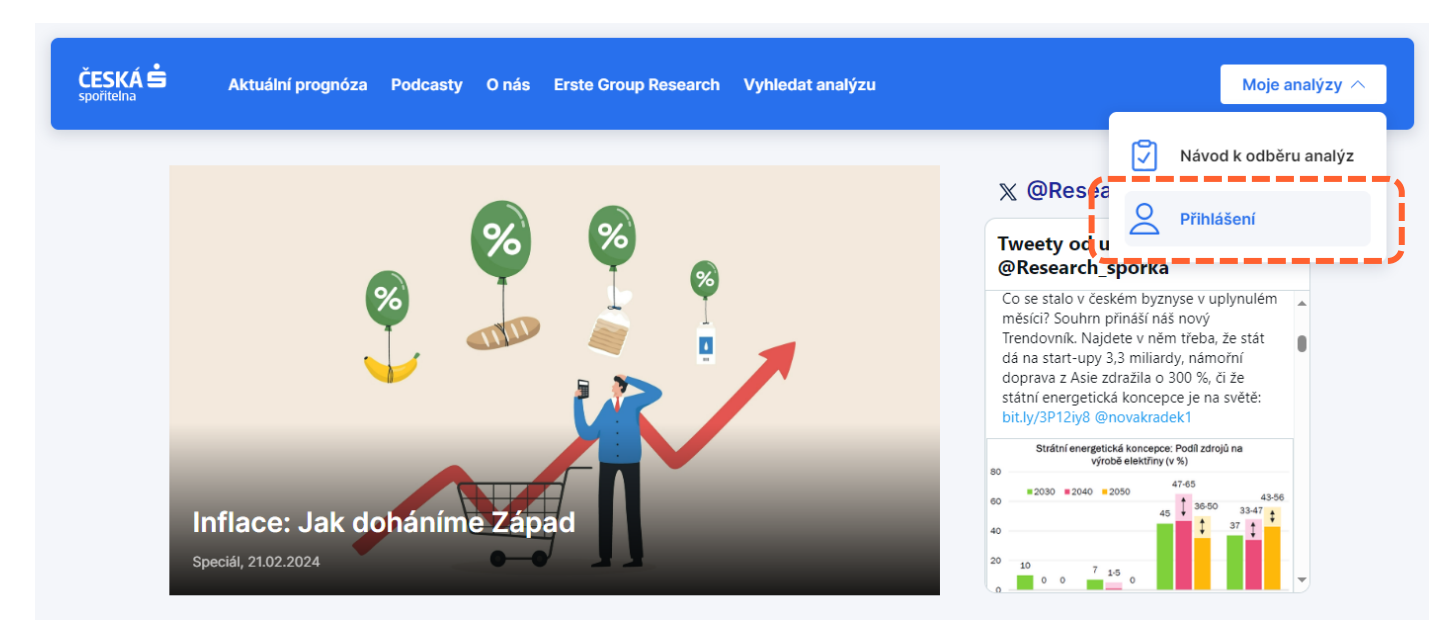

2. Dostanete se na stránku Erste Group Research <u>www.erstegroup.com/en/research</u>. V pravém horním rohu klikněte na Login → Public User

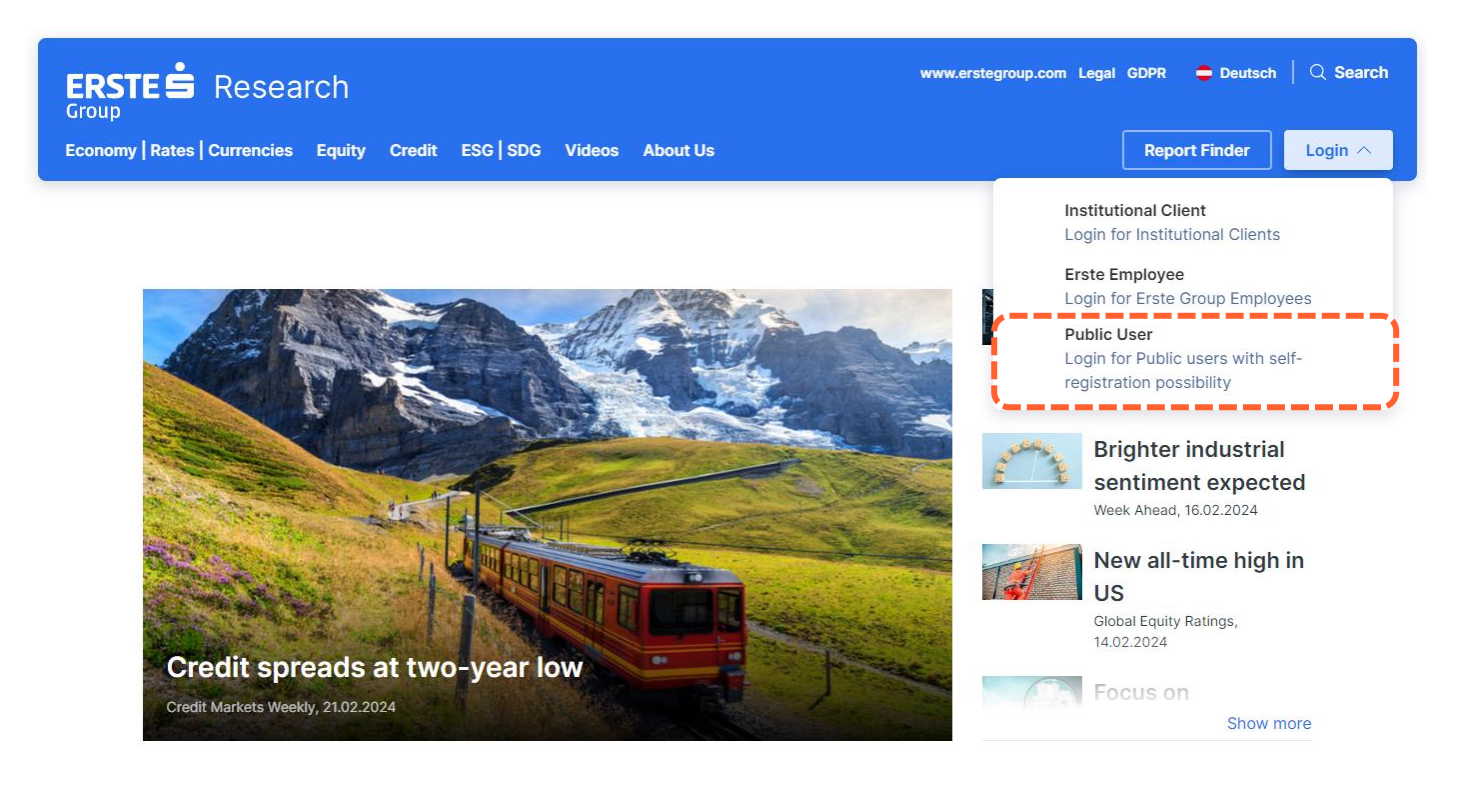

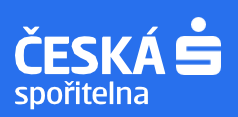

## 3. Vytvořte si svůj uživatelský profil kliknutím na "Create new account".

Pokud vám už od nás analýzy chodí a chcete změnit jejich nastavení, je rovněž potřeba kliknout na "Create new account". Použijte e-mail, na který analýzy dostáváte.

## **Group Research Login**

| <u> </u> | Nickname / E-Mail                     |
|----------|---------------------------------------|
| ð        | Password                              |
|          |                                       |
| Have     | you forgotten your password?          |
| Have     | you forgotten your password?<br>Login |

Po vyplnění údajů do vaší e-mailové schránky přijde ověřovací notifikace, kterou potvrdíte poklikem na uvedený link.

Přihlaste se ke svému účtu uživatelským jménem a zvoleným heslem.

**Polish Residential Real Estate** 

Sector Report, 22.02.2024

4. Po přihlášení se opět dostanete na stránku Erste Group Research. V pravém horním rohu klikněte na My subscriptions -> My subscriptions

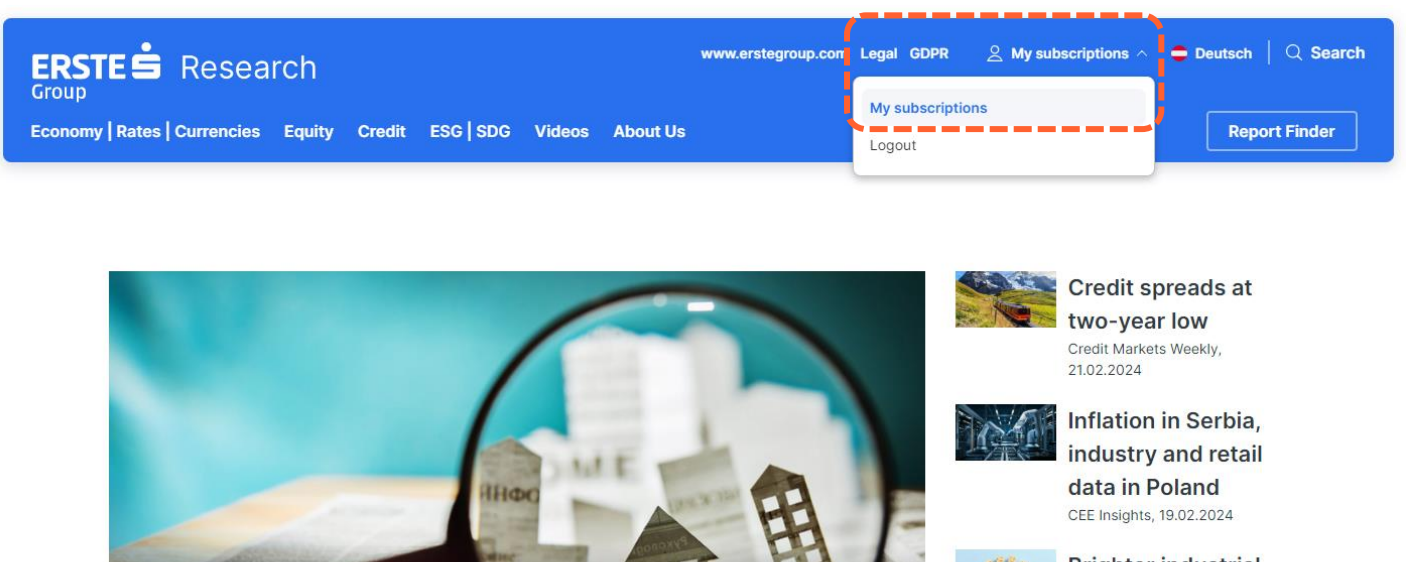

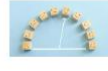

**Brighter industrial** sentiment expected Week Ahead, 16.02.2024

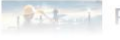

Romanian Oil & Gas: Show more

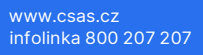

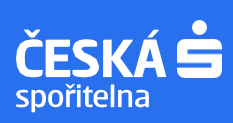

5. Zaklikněte si analýzy, které chcete zdarma dostávat na svou e-mailovou adresu. Není zapotřebí nic potvrzovat.

Zrušení odběru analýz provedete obdobným způsobem, stačí odkliknout.

Nabídku analýz týmu Ekonomické a strategické analýzy najdete na tomto odkaze.

## **Report subscriptions**

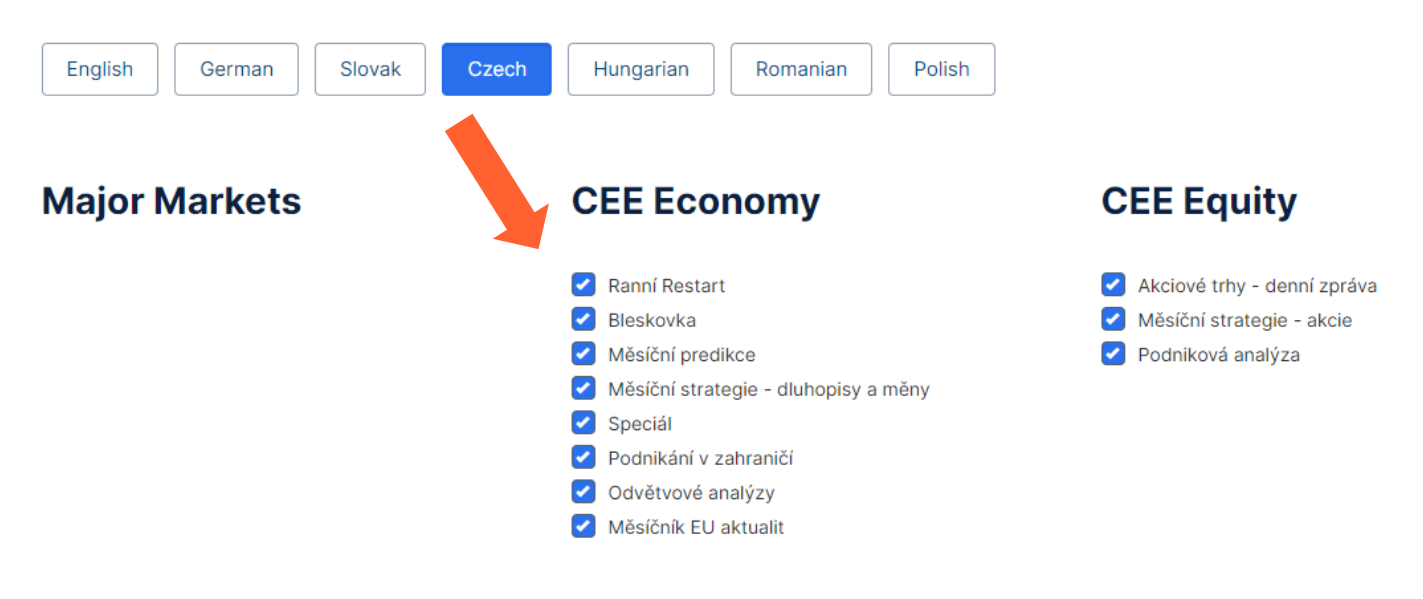

V případě dotazů nás neváhejte kontaktovat na adrese research@csas.cz